- Campaña de incorporación de proveedores 2024
- Guía de inicio rápido
- Red Ariba

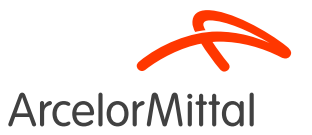

#### Resumen

- 1. Introducción
- 2. <u>Cómo registrarse en Ariba</u>
- 3. <u>Cómo configurar su cuenta</u>
- 4. Formación y recursos
- 5. Pasos siguientes

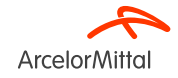

## ¿Cómo uso Teams y hago preguntas?

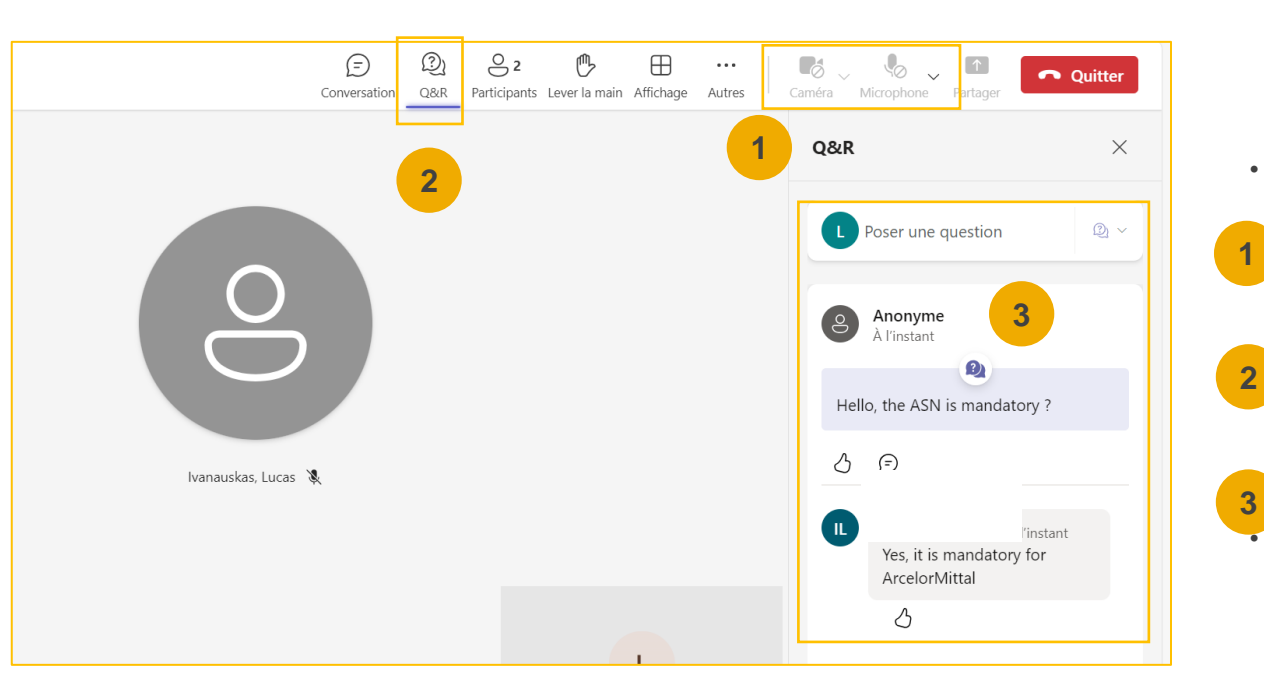

- Cuando se conecte a la reunión, esto es lo que necesita saber:
  - La cámara y el sonido estarán desactivados.No será posible reactivarlos.
- Podrá hacer preguntas a ArcelorMittal a través de la pestaña Preguntas y respuestas (Q&A).Como su audio se desactivará, la única forma de intercambiar con ArcelorMittal será haciendo preguntas a través de esta pestaña de preguntas y respuestas
- ArcelorMittal responderá a sus preguntas leerlas en voz alta y brindará una respuesta que beneficiará a los demás participantes.Si su pregunta es específica, se responderá individualmente por correo electrónico después del seminario web.

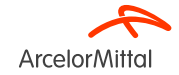

# 1. Introducción

## Pedidos en Ariba : Fecha de lanzamiento

- Como valiosos socios, en ArcelorMittal nos comprometemos a agilizar su experiencia de pedidos. <u>A partir de mediados de octubre de 2024, nos complace</u> <u>anunciar que todos sus pedidos futuros se enviarán a través de la red Ariba.</u>Esta plataforma clásica y fácil de usar ofrecerá un proceso de pedido simplificado.
- Recibirá su primera orden de compra a través de nuestra nueva plataforma electrónica. A partir de ahora ya no se emitirán pedidos en papel en formato impreso y ya no se aceptarán facturas en papel.
- Para garantizar una transición sin problemas, <u>organizaremos una serie de</u> <u>seminarios web clásicos</u> en las próximas semanas, que le guiarán a través del registro y la configuración de su cuenta de Ariba.<u>Su participación es esencial.</u>
- <u>Le rogamos que se registre en Ariba antes de Diciembre de 2024 y siga todas las</u> <u>instrucciones proporcionadas</u>. Agradecemos su cooperación y esperamos continuar nuestra exitosa asociación en esta nueva plataforma.

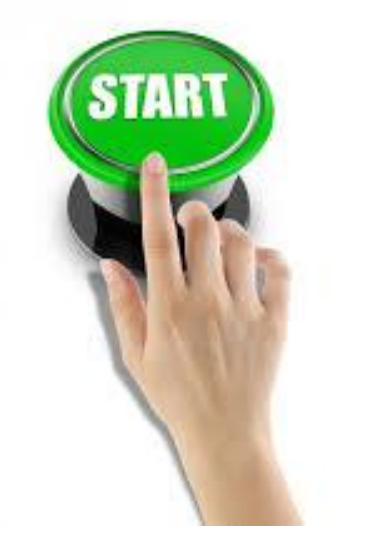

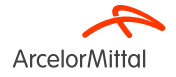

Pedidos en Ariba : Fecha de lanzamiento

# TODOS LOS PEDIDOS QUE RECIBA DE ARCELORMITTAL SERÁN EXCLUSIVAMENTE EN ARIBA

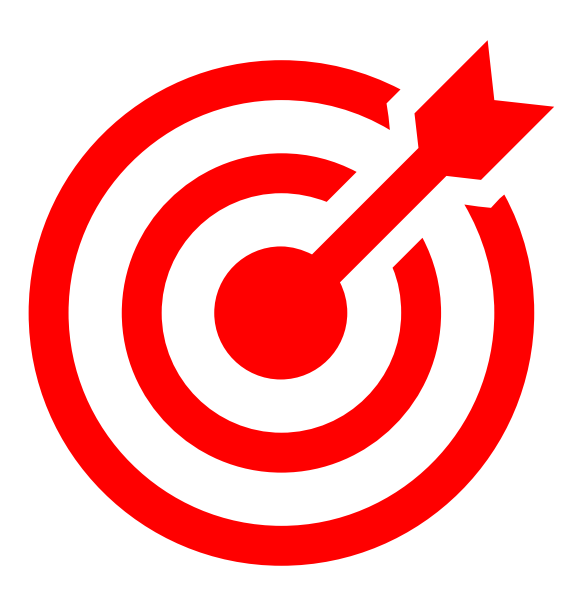

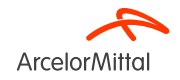

## AM Europe – Flat Products y SAP Ariba® - Contexto y objetivos

#### • ArcelorMittal Europe - Flat products

Se ha embarcado en un viaje de digitalización para su departamento de compras con varios objetivos:

Estandarizar y armonizar los procesos de adquisiciones.

Mejorar el nivel de servicios para entregar a sus entidades.

Desarrollar la interacción y mejorar la comunicación con los socios.

Simplificar y digitalizar los procesos de compra

- Dentro de su proyecto de **despliegue de una solución de origen a pago**, ArcelorMittal Europe- Flat products ha abierto plataformas para digitalizar los intercambios con sus proveedores:
  - <sup>a</sup> digiPACE Ivalua<sup>®</sup> ya está disponible para gestionar eventos de aprovisionamiento, contratos, datos maestros de proveedores y
  - SAP Ariba<sup>®</sup> es gestionar todas las órdenes de compra (PO), enviar confirmación de PO, ASN y recepción, así como gestionar la facturación con todos nuestros proveedores.
- Con este proyecto de digitalización, a día de hoy, hemos registrado más de 4.000 proveedores en Ariba. A partir de septiembre de 2024, comenzamos una nueva ola de incorporación de proveedores para incorporar nuevos proveedores además de estos 4.000 proveedores y para aumentar aún más nuestra tasa de proveedores y pedidos transmitidos por Ariba.
- Para la parte de facturación, ArcelorMittal recomienda enviar facturas a través de Ariba, pero seguiremos aceptando facturas en formato PDF o papel.
   Página 7

# Importancia de la confirmación del pedido para ArcelorMittal

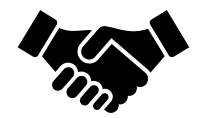

- La confirmación de pedidos desempeña un papel fundamental a la hora de garantizar transacciones fluidas entre nuestras organizaciones.
- Es el acuerdo formal de un pedido realizado por nuestra organización, y el acuerdo entre el comprador y el proveedor, y no un reconocimiento técnico.
- Al confirmar el pedido, usted afirma su compromiso de cumplir los requisitos especificados dentro de los términos y condiciones acordados del pedido, tales como precio, cantidad o fecha de entrega.
- Para que este proyecto siga funcionando, nos gustaría que nuestros proveedores:
  - Escuche esta cumbre y haga cualquier pregunta
  - Confirmar pedidos futuros

l

ArcelorMittal confía en usted para confirmar el 100% de sus próximas órdenes de compr

## Importancia de la ASN para ArcelorMittal

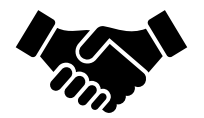

- El Aviso de envío anticipado (ASN, por sus siglas en inglés) o Aviso de envío es un documento utilizado en Ariba para proporcionar notificación anticipada de un próximo envío.
- Contiene información detallada sobre los productos que se envían y normalmente es enviada por un proveedor a un comprador antes de la entrega física real de los productos.
- La ASN sirve como herramienta de comunicación que permite a ambas partes planificar, coordinar y gestionar mejor la logística y la gestión del inventario
- La ASN no se refiere a las órdenes de servicio, solo a las órdenes de materiales.

ArcelorMittal confía en usted para crear ASN para todos sus pedidos de materiales

## ArcelorMittal Europe - Productos planos y flujo de pedidos SAP Ariba®

El proceso de pedido entre SAP y el proveedor de la Red Ariba incluye varios pasos:

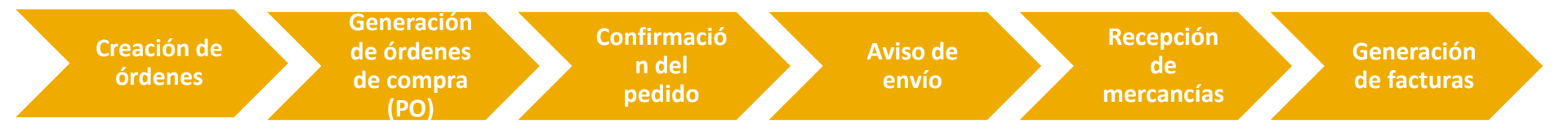

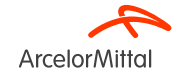

# 2. Cómo registrarse en Ariba

#### Vídeo : ¿Cómo conectar con ArcelorMittal en Ariba y cómo configurar la cuenta?

Enlace de vídeo : Aceptar TRR + Configurar la cuenta y el enrutamiento de pedidos

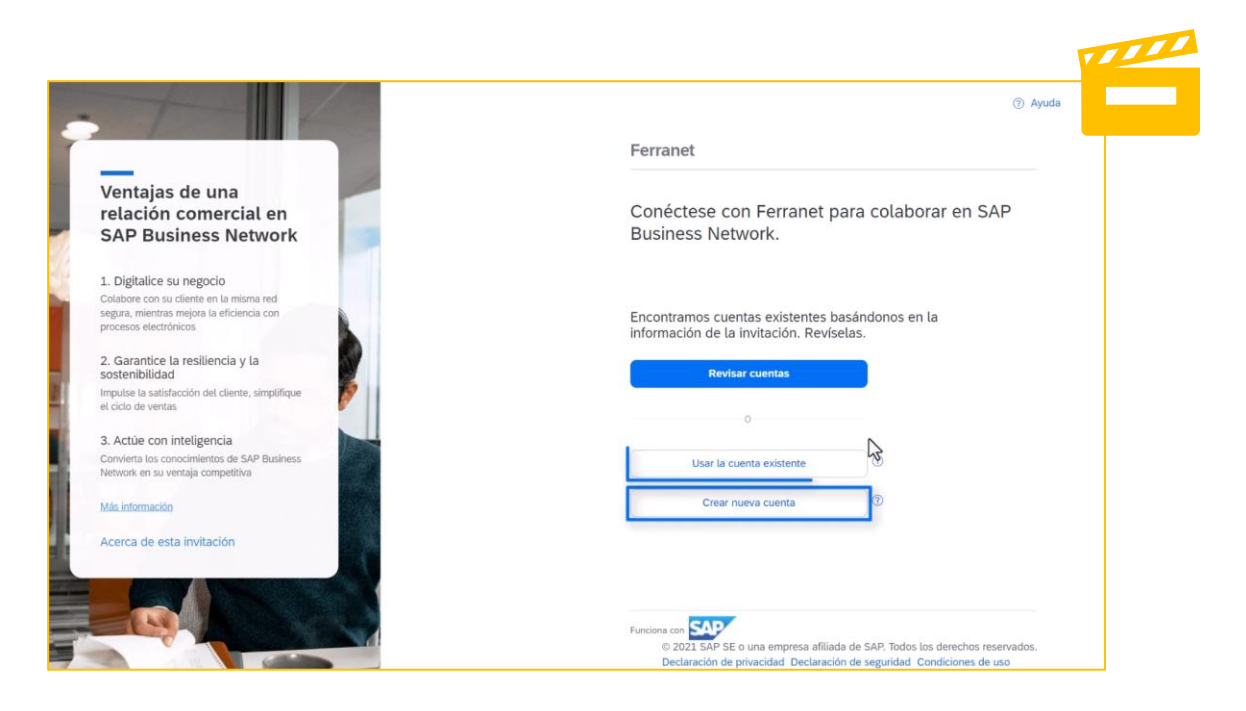

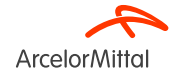

# Acepte su invitación a través del correo electrónico de TRR (Solicitud de relación comercial)

 La invitación se denomina Solicitud de Relación Comercial, o TRR.Este correo electrónico contiene información sobre la realización de transacciones electrónicas con ArcelorMittal.

 Haga clic en el enlace de la carta enviada por correo electrónico para proceder al registro o a la conexión con ArcelorMittal en la plataforma Ariba.

| ArcelorMittal                                                                                                    |                                                   |  |  |  |  |
|----------------------------------------------------------------------------------------------------|---------------------------------------------------|--|--|--|--|
| Conéctese con Arcelor<br>Business Network.                                                                                                    | ⁄Iittal Europe para colaborar en SAP              |  |  |  |  |
| Para Supplie                                                                                                    | er,                                               |  |  |  |  |
| A ArcelorMittal Europe le gustaría<br>Network.                                                                                                    | invitarle a conectar con nosotros en SAP Business |  |  |  |  |
| [El contenido específico de cliente se                                                                                                    | e coloca aquí]                                    |  |  |  |  |
| Haga clic en Empezar para conecta                                                                                                    | use.                                              |  |  |  |  |
| Empezar                                                                                                    |                                                   |  |  |  |  |
| Acerca de esta invitación                                                                                                    |                                                   |  |  |  |  |
| De:                                                                                                    | Para:                                             |  |  |  |  |
| divinaça contact@walarmittal.com                                                                                                    | +1 6506004006                                     |  |  |  |  |
| ugpace.comaci@arceiorininal.com                                                                                                    | john.doe@acme.com                                 |  |  |  |  |
| Más información:                                                                                                    |                                                   |  |  |  |  |
| Visite el Portal de información de proveedor para obtener instrucciones proporcionadas<br>por Arcelor/Mittal Europe.     Información sobre SAP Business Network |                                                   |  |  |  |  |
| SAP Business Network Privacy Stater                                                                                                    | nent   Ariba Data Policy   Help Center            |  |  |  |  |
| Funciona con SAP                                                                                                    |                                                   |  |  |  |  |

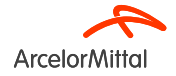

# Acepte su invitación a través del correo electrónico de la orden de compra interactiva

- 1. La segunda forma de conectarse en Ariba con ArcelorMittal es el correo electrónico de Pedido de Compra Interactivo.
- 2. Para registrarse en Ariba, recibirá un correo electrónico de invitación de ArcelorMittal con una orden de compra.
- 3. Para acceder y confirmar sus órdenes de compra, así como para crear ASN, haga clic en el botón "Procesar pedido" a continuación y siga el procedimiento indicado.

| Nombre de comprador> ha enviado un nuevo pedido                                                                                                    |               |
|----------------------------------------------------------------------------------------------------|---------------|
| Si hay más de una dirección de correo electrónico asociada con su organización para la entrega de pedidos, se enviará también una copia de este pedido a las demás direcciones.<br>Su cliente le ha enviado este pedido a través de SAP Business Network. |               |
| Mensaje de su cliente <nombre comprador="" de=""></nombre>                                                                                                    |               |
| Please <u>process this order</u> by clicking on the <b>Process Order Button</b> below.                                                                                                    |               |
| We would like to continue to develop the relationship and collaboration with your company, using the SAP Ariba®Network. Therefore, we count on your cooperation.<br>Thank you very much.                                                                  |               |
| In case of process related questions please contact via the mailbox on the ariba platform                                                                                                    |               |
| Kind regards, Arvind Pandey, Head of Purchasing Transformation & Compliance<br>ArcelorMittal Europe -European Procurement Organisation                                                                                                    |               |
|                                                                                                    | ArcelorMittal |
|                                                                                                    |               |
| Procesar pedido                                                                                                    |               |
|                                                                                                    |               |

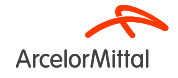

#### ¿Usuario por primera vez o usuario existente?

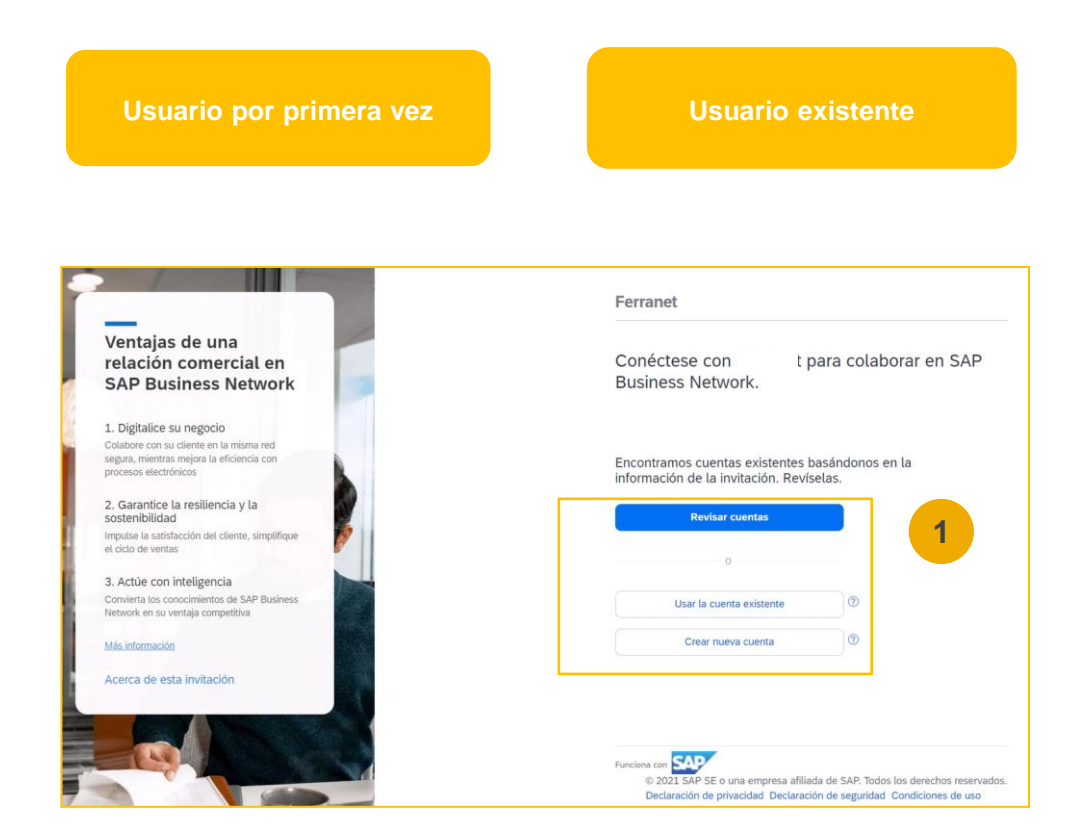

 Si tiene una cuenta existente, haga clic en "Usar cuenta existente", si no tiene una cuenta Ariba (ANID), haga clic en "Crear nueva cuenta"

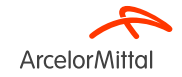

#### Regístrese como nuevo usuario

 Para crear una nueva cuenta de Ariba, haga clic en "Continuar con la creacion de la cuenta"

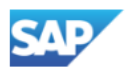

#### **Business Network**

Cree una cuenta de empresa gratuita para conectarse con sus clientes en SAP Business Network

Encontramos cuentas existentes basándonos en la información que ha introducido. Revíselas.

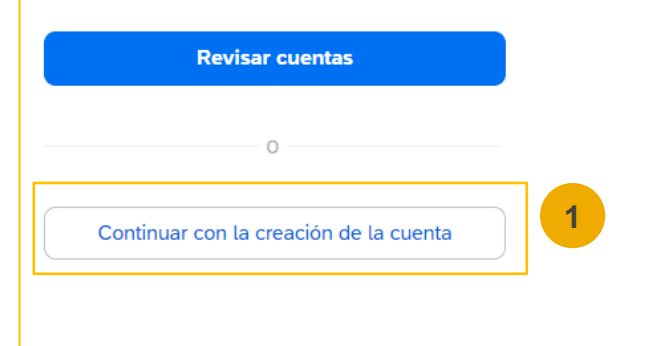

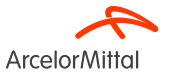

#### Regístrese como nuevo usuario

**1**. Introduzca todos los campos marcados como obligatorios con un asterisco (\*), incluyendo:

- Nombre de la empresa
- Dirección
- Ciudad
- Estado
- Código postal
- Nombre y apellido
- Correo electrónico
- Contraseña
- Función comercial

2. Acepte los **Términos de uso** marcando la casilla.

3. Haga clic en **Crear cuenta** para pasar a la pantalla de inicio.

| Create an account to connect and collaborate<br>with ArcelorMittal Europe on SAP Business<br>Network |                                                                                                    |
|----------------------------------------------------------------------------------------------------|----------------------------------------------------------------------------------------------------|
| Información de empresa 💿                                                                             |                                                                                                    |
| Número DUNS                                                                                          | 0                                                                                                    |
| ¿No sabe cuál es su número DUNS?                                                                     | _                                                                                                    |
| Nombre (legal) de la empresa *                                                                       |                                                                                                    |
| Introduzca el nombre legal de la empresa                                                             |                                                                                                    |
| País/Región *                                                                                        |                                                                                                    |
| España [ ESP ]                                                                                       | <ul> <li>Image: A set of the set of the</li></ul> |
| Línea de dirección 1 *                                                                               |                                                                                                    |
| Línea de dirección 2                                                                                 |                                                                                                    |
| Código postal *                                                                                      |                                                                                                    |
| Ciudad *                                                                                             |                                                                                                    |
| Estado o región *                                                                                    |                                                                                                    |
| Elija un estado                                                                                      | /                                                                                                    |

ArcelorMittal

| Nombre *                                                                                                    | Apellidos *                                                                                                    |                                    |
|----------------------------------------------------------------------------------------------------|----------------------------------------------------------------------------------------------------|------------------------------------|
|                                                                                                    |                                                                                                    |                                    |
| Correo electrónico *                                                                                                    |                                                                                                    |                                    |
|                                                                                                    |                                                                                                    |                                    |
| Usar mi correo ele                                                                                                    | ectrónico como nombre del us                                                                                                    | uario                              |
| Contraseña *                                                                                                    | Repetir contraseña                                                                                                    | ×                                  |
|                                                                                                    | ۲                                                                                                    | ۲                                  |
| unción empreserial *                                                                                                    |                                                                                                    |                                    |
| uncion empresañal "                                                                                                    |                                                                                                    |                                    |
| Elija su función empr                                                                                                    | esarial principal                                                                                                    | ~   ⊘                              |
| Acepto que SAP e<br>parte de mis dato<br>en la Declaración<br>público en genera<br>Business Network<br>del perfil aplicabl<br>Lea la Declaración de p | Susiness Network naga access<br>is personales (tal y como se di<br>de privacidad) a otros usuari<br>al según mi función dentro de<br>k y de la configuración de visib<br>e.<br>privacidad para obtener más il | efinen<br>Is y al<br>SAP<br>ilidad |
| obre cómo procesar d                                                                                                    | iatos personales.                                                                                                    | 2                                  |
| obre cómo procesar d                                                                                                    | ot reCAPTCHA                                                                                                    | 3                                  |
| obre cómo procesar d                                                                                                    | ot recarrouales.                                                                                                    | 3                                  |
| obre cómo procesar d                                                                                                    | ot rear cuenta                                                                                                    | 3                                  |

#### Regístrese como usuario existente

Para el usuario existente/cuenta existente:

- 1. Haga clic en Usar cuenta existente
- 2. Inicie sesión con su nombre de usuario y contraseña actuales de Ariba para aceptar la relación con ArcelorMittal.

| 'entajas de una                                                                                           | Conéctese con t para colaborar en SAP                                                       |
|----------------------------------------------------------------------------------------------------|---------------------------------------------------------------------------------------------|
| AP Business Network                                                                                       | Business Network.                                                                           |
| Digitalice su negocio                                                                                     |                                                                                             |
| vlabore con su cliente en la misma red<br>gura, mientras mejora la eficiencia con<br>ocesos etiectrónicos | Encontramos cuentas existentes basándonos en la<br>información de la invitación. Reviselas. |
| Garantice la resiliencia y la                                                                             | Revisar cuentas                                                                             |
| pulse la satisfacción del cliente, simplifique or or or or or or or or or or or or or                     |                                                                                             |
| Actúe con inteligencia                                                                                    |                                                                                             |
| nvienta los concimientos de SAP Business<br>etwork en su ventaja competitiva                              | Usar la cuenta existente 💿                                                                  |
| ás información                                                                                            | Crear nueva cuenta                                                                          |
| cerca de esta invitación                                                                                  |                                                                                             |
|                                                                                                    |                                                                                             |

| Sign in to co    | nnect with A | ArcelorMittal | Europe |
|------------------|--------------|---------------|--------|
| Username*        |              |               | 2      |
| Forgot username? |              |               |        |
| Password*        |              |               | _      |
|                  |              | (             | >      |

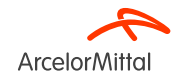

# 3. Cómo configurar su cuenta

# Seleccionar el método de transmisión de pedidos en Ariba

**1**. En la pantalla de inicio, haga clic en el menú desplegable **Configuración.** 

2. Seleccione Enrutamiento de pedidos electrónicos en Configuración

**3**. Elija uno de los siguientes métodos de enrutamiento para sus órdenes de compra:

- En línea
- cXML
- CATEGORÍA: EDI
- Correo electrónico
- Fax
- Cola pendiente de cXML (disponible únicamente para enrutamiento de pedidos)
- 4. Configurar la dirección de correo electrónico del destinatario del pedido

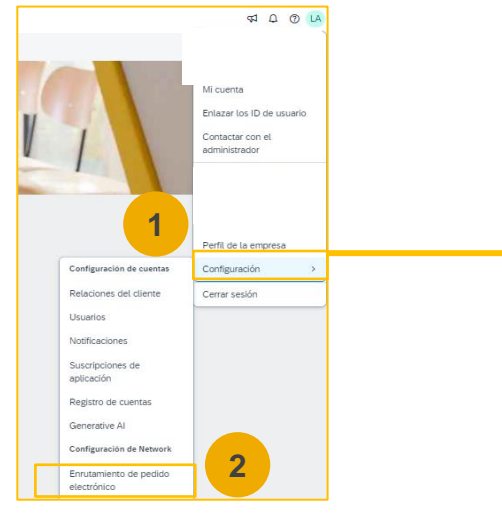

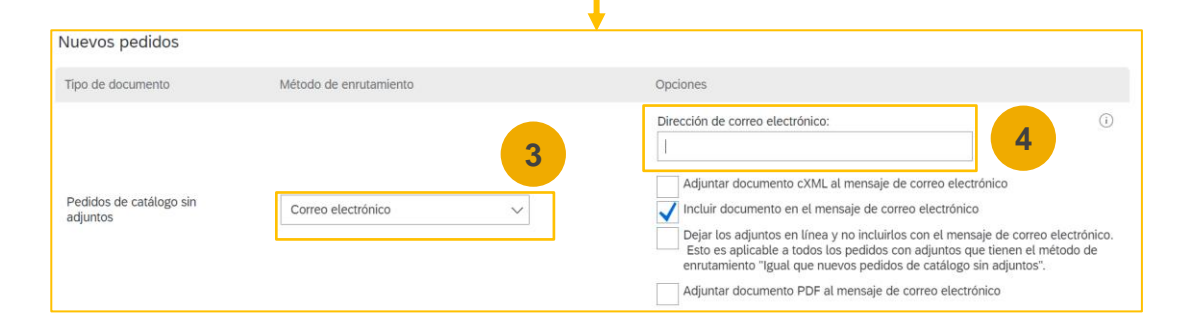

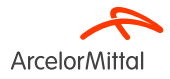

#### Seleccionar el método de enrutamiento de pedidos electrónicos **Notificaciones**

\$ 4 Q

prueba

F

Configuración de

Relaciones del cliente

cuentas

La sección Notificaciones de red indica qué notificaciones del sistema desea recibir y le permite designar a qué direcciones de correo electrónico desea enviarlas.

- 1. Haga clic en Notificaciones en Configuración de la empresa.
- 2. También puede acceder a Notificaciones de red desde aquí, o puede cambiar a la ficha Red cuando se encuentre en Notificaciones.
- 3. Puede introducir hasta 3 Usuarios Notificaciones direcciones de correo electrónico por tipo de notificación.Debe separar cada dirección con una coma pero NO debe incluir espacios entre los correos electrónicos.

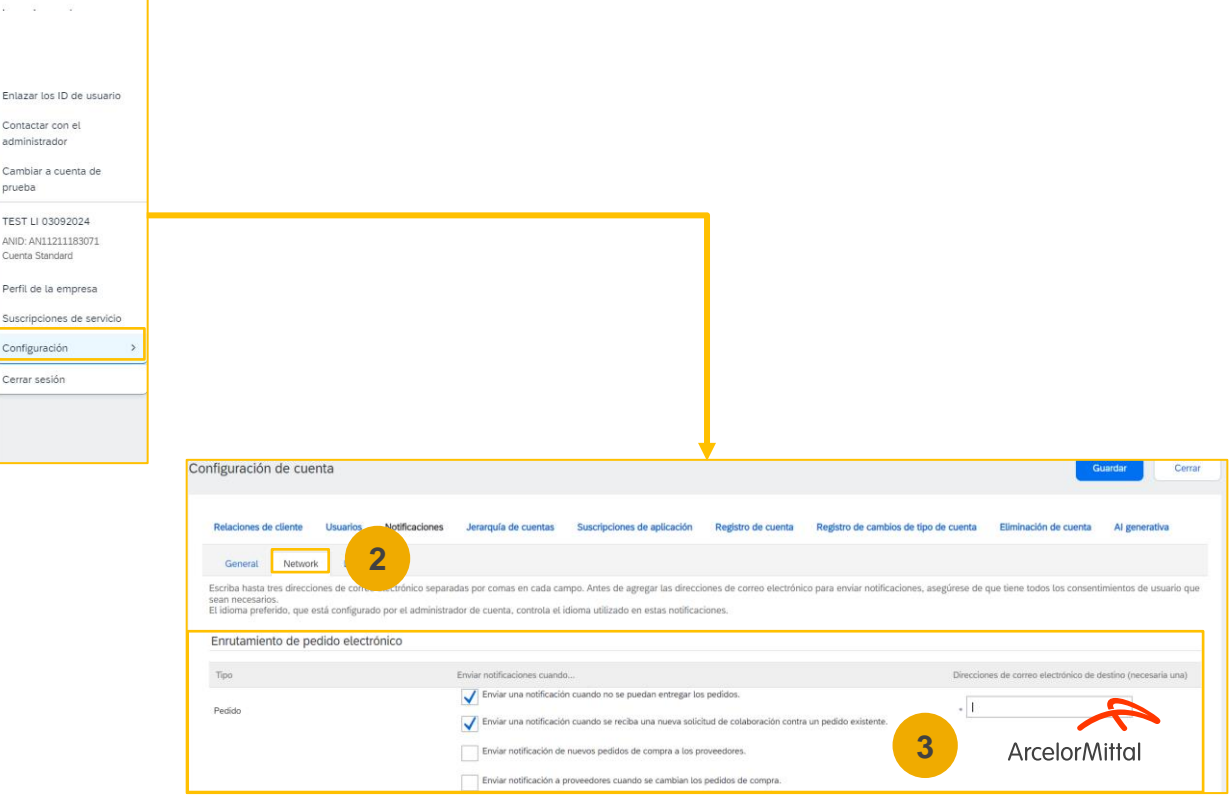

## Complete su perfil

- Seleccione Perfil de la empresa en el menú desplegable Configuración de la empresa.
- Complete todos los campos sugeridos en las pestañas para representar mejor a su empresa.

**Nota:** cuanto más completo sea un perfil, mayor será la probabilidad de aumentar el negocio con clientes actuales y potenciales.

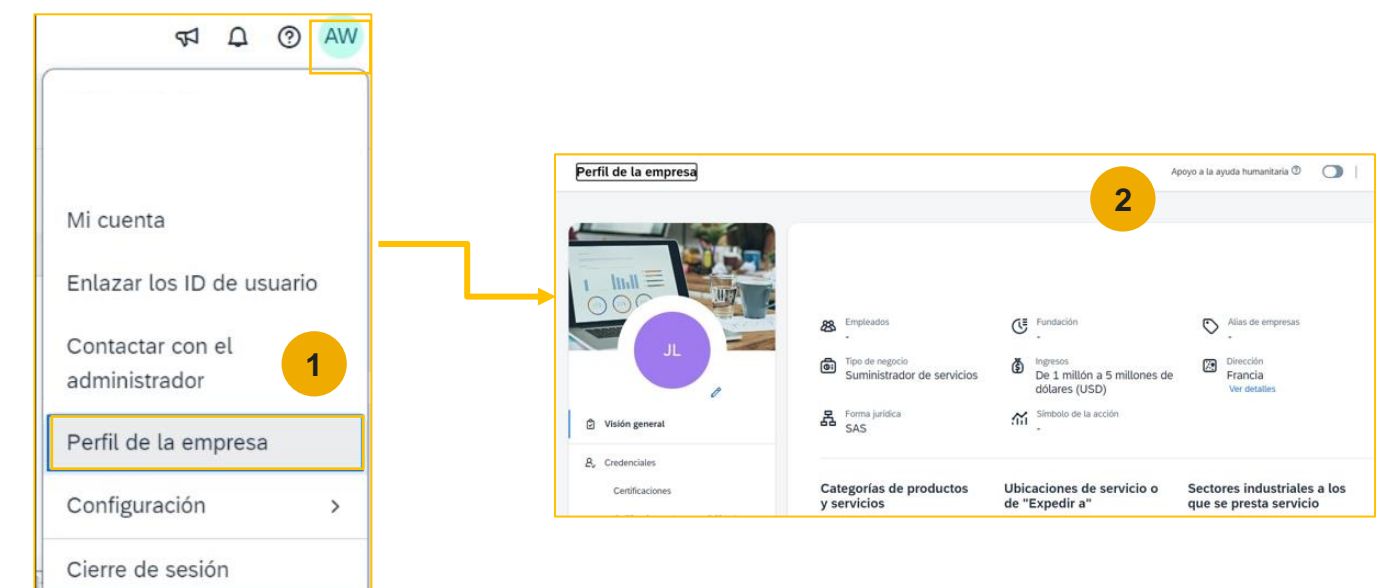

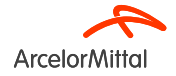

### Configurar cuentas de usuario Funciones y detalles de permisos

#### Administrador:

- 1. Solo puede haber un administrador por ANID
- 2. Vinculado automáticamente al nombre de usuario y al inicio de sesión introducidos durante el registro
- 3. Responsable de la configuración/configuración y gestión de la cuenta
- 4. Punto de contacto principal para usuarios con preguntas o problemas
- 5. Crea usuarios y asigna roles/permisos a usuarios de la cuenta

#### Usuario:

- 1. Pueden existir hasta 250 cuentas de usuario por ANID
- 2. Puede tener diferentes funciones/permisos, que corresponden a las responsabilidades laborales reales del usuario.
- 3. Puede acceder a todos o solo a clientes específicos asignados por el administrador

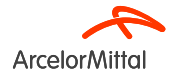

### **Configurar cuentas de usuario Crear funciones (solo administrador)**

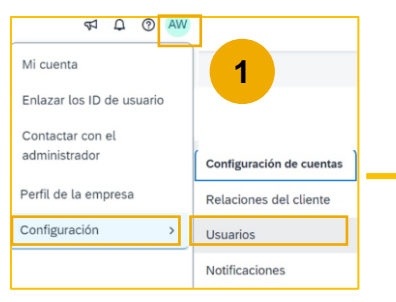

- Para ver pedidos, crear confirmaciones de pedidos y ASN, la función dedicada se denomina **«Acceso a la bandeja de entrada».**
- Para crear facturas, la función dedicada se denomina "Generación de facturas".Para activar esta función, el usuario debe tener las funciones **«Acceso a la bandeja de entrada»** y **«Acceso a la bandeja de salida».**

Página 24

**3.** Agregue Permisos a la función que correspondan a las responsabilidades laborales reales del usuario marcando Configuración de cuenta las casillas correspondientes y haciendo clic en Guardar para crear la función. Relaciones de cliente Usuarios Gestionar funciones Gestionar Crear función 2 Funciones (1) Crear y gestionar funciones para su cu Información de nueva funció Permisos Filtros + Cada función tiene que tener como mínimo un permiso Permiso Actualice su cuenta Standard de SAP Rusiness Network a una cuenta Ente Seleccionar permiso asignado 3 Permiso Aplicar Restablecer Acceso a Managed Gateway for Spend&Network Acceso a aviso de calidad Acceso a contratos Acceso a inspección de calidad Nombre de la función Acceso a la Bandeja de salida Administrador ArcelorMitte

- 1. Haga clic en la ficha Usuarios del menú Configuración de la empresa.
- Haga clic en el botón Crear rol en la sección Gestionar funciones y escriba el nombre y una descripción de la función.

### Configurar cuentas de usuario Crear usuarios (solo administrador)

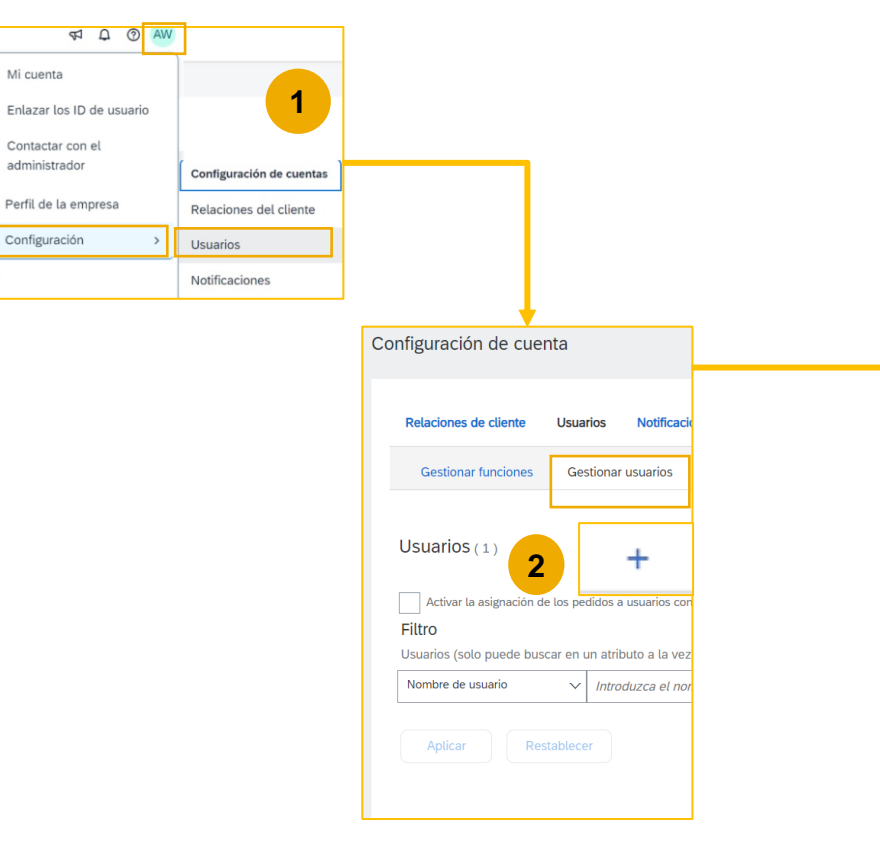

- **1. Haga clic en** la ficha Usuarios del menú **Configuración de la empresa**.
- 2. Haga clic en el botón Crear usuarios en la sección Gestionar usuarios.
- 3. Rellene todos los campos obligatorios para el nuevo usuario: Nombre de usuario, dirección de correo electrónico, nombre y apellido

#### **4.** Asignar una función al usuario y haga clic en Completado

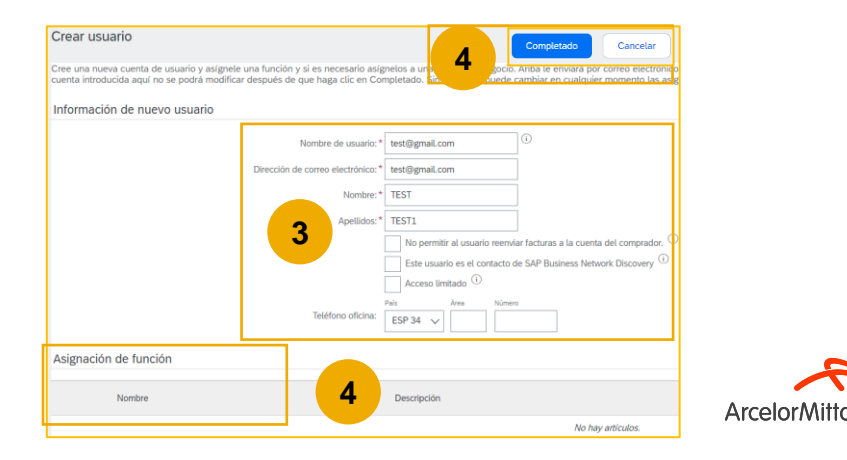

#### Configuración de cuentas de usuario Modificación de cuentas de usuario (solo administrador)

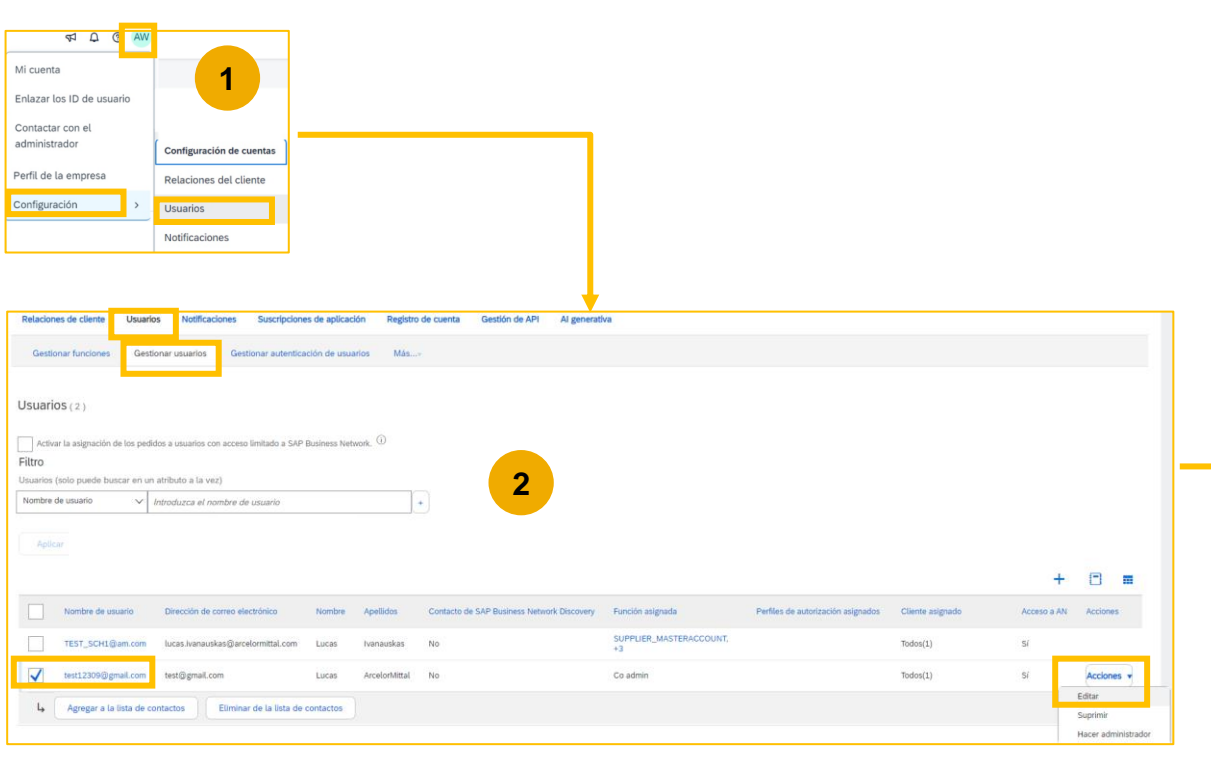

- 1. Haga clic en la ficha Usuarios
- 2. Haga clic en Acciones y Editar para el usuario seleccionado en la sección Gestionar usuarios.
- Haga clic en el botón Restablecer contraseña para restablecer la contraseña del usuario.

#### **Otras opciones:**

- Eliminar usuario
- Hacer administrador

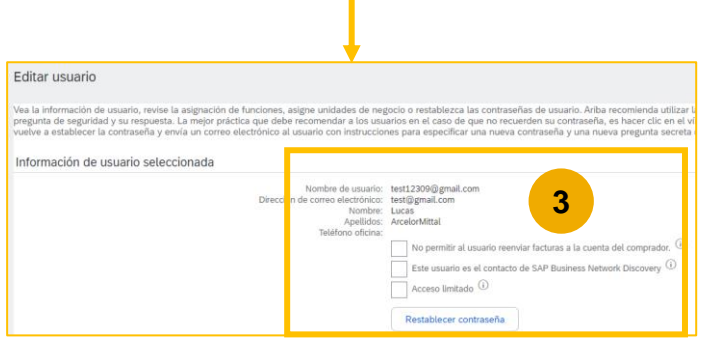

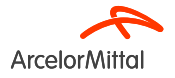

#### Configurar una cuenta de prueba

| Image: Standard   Li   Convertir a cuenta Standard   Mi cuenta   Enlazar los ID de usuario   Contactar con el   administrador   Cambiara a cuenta de   prueba   Cambiando modo de cuenta. cierre sesión de su cuenta de SAP Business Network en el Modo de producción e inicie sesión en su cuenta en Modo de producción y guardar los cambias. Naga clic en Cancelar. Para permanecer en Modo de producción y guardar los cambias. Naga clic en Cancelar. Para permanecer en Modo de producción y guardar los cambias. Naga clic en Cancelar. Para permanecer en Modo de producción y guardar los cambias. Naga clic en Cancelar. Para permanecer en Modo de producción y guardar los cambias. Naga clic en Cancelar. Para permanecer en Modo de producción y guardar los cambias. Naga clic en Cancelar. Para permanecer en Modo de producción y guardar los cambias. Naga clic en Cancelar. Para permanecer en Modo de producción y guardar los cambias. Naga clic en Cancelar. Para permanecer en Modo de producción y guardar los cambias. Naga clic en Cancelar. Para permanecer en Modo de producción y guardar los cambias. Naga clic en Cancelar. Para permanecer en Modo de producción y guardar los cambias. Para permanecer en Modo de producción y guardar los cambias. Para permanecer en Modo de producción y guardar los cambias. Para permanecer en Modo de producción y guardar los cambias. Para permanecer en Modo de producción y guardar los cambias. Para permanecer en Modo de producción y guardar los cambias. Para permanecer en Modo de producción y guardar los cambias. Para permanecer en Modo de permanecer en Modo de producción y guardar los cambias. Para permanecer en Modo de permanecer en Modo de producción y guardar los cambias. Para permanecer en Modo de permanecer en Modo de permanecer en Modo de permanecer en Modo de permanecer en Modo de permanecer en Modo de permanecer en Modo de perman | Image: selection of the selection of the selec | Image: Section of the section of the seccond of the section of the section of the section of th |                                                                      |                                                                                                    |                                                                    |         |
|----------------------------------------------------------------------------------------------------|----------------------------------------------------------------------------------------------------|----------------------------------------------------------------------------------------------------|----------------------------------------------------------------------|----------------------------------------------------------------------------------------------------|--------------------------------------------------------------------|---------|
| Li<br>cc<br>Convertir a cuenta Standard<br>Mi cuenta<br>Enlazar los ID de usuario<br>Contactar con el<br>administrador<br>Cambiar a cuenta de<br>prueba<br>Cambiando modo de cuenta<br>Cambiando modo de cuenta<br>Cuando cambia el modo de cuenta, cierre sesión de su cuenta de SAP Business Network en el Modo de producción e inicie sesión en su cuenta en Modo de prueba.<br>Para permanecer en Modo de producción y guardar los cambios, haga clic en Cancelar.<br>Para permanecer en Modo de producción y guardar los cambios, haga clic en Cancelar.                                                                                                    | Li<br>cc<br>Convertir a cuenta Standard<br>Mi cuenta<br>Enlazar los ID de usuario<br>Contactar con el<br>administrador<br>Cambiar a cuenta de<br>prueba<br>Cambiar a cuenta de<br>prueba<br>Cambiando modo de cuenta. cierre sesión de su cuenta de SAP Business Network en el Modo de producción e inicie sesión en su cuenta en Modo de prueba.<br>Para permanecer en Modo de producción y guardar los cambios, haga clic en Cancelar.<br>Para continuar iniciando sesión en su cuenta en Modo de prueba, haga clic en Aceptar.                                                                                                    | Li cc<br>Convertir a cuenta Standard<br>Mi cuenta<br>Enlazar los ID de usuario<br>Contactar con el<br>administrador<br>Cambiar a cuenta de<br>prueba<br>Cambiando modo de cuenta<br>Cuendo cambia el modo de cuenta, cierre sesión de su cuenta de SAP Business Network en el Modo de producción e inicie sesión en su cuenta en Modo de prueba.<br>Cuendo cambia el modo de cuenta, cierre sesión de su cuenta de SAP Business Network en el Modo de producción e inicie sesión en su cuenta en Modo de prueba.<br>Para continuar iniciando sesión en su cuenta en Modo de prueba, haga clic en Aceptar.                                                                                                    | ₽ Q 🛛                                                                |                                                                                                    |                                                                    |         |
| Cr<br>Convertir a cuenta Standard<br>Mi cuenta<br>Enlazar los ID de usuario<br>Contactar con el<br>administrador<br>Cambiar a cuenta de<br>prueba<br>Cambiando modo de cuenta<br>Cuento cambia el modo de cuenta, cierre sesión de su cuenta de SAP Business Network en el Modo de producción e inicie sesión en su cuenta en Modo de producción y guardar los cambios. haga clic en Cancelar.<br>Para permanecer en Modo de producción y guardar los cambios. haga clic en Cancelar.                                                                                                    | CC<br>Convertir a cuenta Standard<br>Mi cuenta<br>Enlazar los ID de usuario<br>Contactar con el<br>administrador<br>Cambiar a cuenta de<br>prueba<br>Cambiando modo de cuenta<br>Cambiando modo de cuenta<br>Cuento cambia el modo de cuenta, cierre sesión de su cuenta de SAP Business Network en el Modo de producción e inicie sesión en su cuenta en Modo de prueba.<br>Para permanecer en Modo de producción y guardar los cambios, haga clic en Cancelar.<br>Para continuar iniciando sesión en su cuenta en Modo de prueba, haga clic en Cancelar.<br>Para continuar iniciando sesión en su cuenta en Modo de prueba, haga clic en Cancelar.                                                                                                    | cc<br>Convertir a cuenta Standard<br>Mi cuenta<br>Enlazar los ID de usuario<br>Contactar con el<br>administrador<br>Cambiar a cuenta de<br>prueba<br>Cambiando modo de cuenta<br>Cambiando modo de cuenta<br>Cuento cambia el modo de cuenta, cierre sesión de su cuenta de SAP Business Network en el Modo de producción e inicie sesión en su cuenta en Modo de prueba.<br>Para continuar iniciando sesión en su cuenta en Modo de prueba, haga cli en Cancelar.<br>Para continuar iniciando sesión en su cuenta en Modo de prueba, haga cli en Aceptar.                                                                                                    | Li                                                                   |                                                                                                    |                                                                    |         |
| Convertir a cuenta Standard<br>Mi cuenta<br>Enlazar los ID de usuario<br>Contactar con el<br>administrador<br>Cambiar a cuenta de<br>prueba<br>Cambiando modo de cuenta<br>Cuando cambia el modo de cuenta, cierre sesión de su cuenta de SAP Business Network en el Modo de producción e inicie sesión en su cuenta en Modo de prueba.<br>Para permanecer en Modo de producción y guardar los cambios, haga clic en Cancelar.<br>Para permanecer en Modo de producción y guardar los cambios, haga clic en Cancelar.                                                                                                    | Convertir a cuenta Standard<br>Mi cuenta<br>Enlazar los ID de usuario<br>Contactar con el<br>administrador<br>Cambiar a cuenta de<br>prueba<br>Cambiando modo de cuenta<br>Cambiando modo de cuenta<br>Cuando cambia el modo de cuenta, cierre sesión de su cuenta de SAP Business Network en el Modo de producción e inicie sesión en su cuenta en Modo de prueba.<br>Para permanecer en Modo de producción y guardar los cambios, haga clic en Cancelar.<br>Para continuar iniciando sesión en su cuenta en Modo de prueba, haga clic en Aceptar.                                                                                                    | Convertir a cuenta Standard<br>Mi cuenta<br>Enlazar los ID de usuario<br>Contactar con el<br>administrador<br>Cambiar a cuenta de<br>prueba<br>Cambiando modo de cuenta<br>Cambiando modo de cuenta<br>Cuando cambia el modo de cuenta, cierre sesión de su cuenta de SAP Business Network en el Modo de producción e inicie sesión en su cuenta en Modo de prueba.<br>Para permanecer en Modo de producción y guardar los cambios, haga clic en Cancelar.<br>Para continuar iniciando sesión en su cuenta en Modo de prueba, haga clic en Aceptar.                                                                                                    | сс                                                                   |                                                                                                    |                                                                    |         |
| Mi cuenta<br>Enlazar los ID de usuario<br>Contactar con el<br>administrador<br>Cambiar a cuenta de<br>prueba<br>Cambiando modo de cuenta<br>Cambiando modo de cuenta<br>Cuando cambia el modo de cuenta, cierre sesión de su cuenta de SAP Business Network en el Modo de producción e inicie sesión en su cuenta en Modo de prueba.<br>Para permanecer en Modo de producción y guardar los cambios, haga clic en Cancelar.<br>Para permanecer en Modo de producción y guardar los cambios, haga clic en Cancelar.                                                                                                    | Mi cuenta<br>Enlazar los ID de usuario<br>Contactar con el<br>administrador<br>Cambiar a cuenta de<br>prueba<br>Cambiando modo de cuenta<br>Cambiando modo de cuenta<br>Cuando cambia el modo de cuenta, cierre sesión de su cuenta de SAP Business Network en el Modo de producción e inicie sesión en su cuenta en Modo de prueba.<br>Para permanecer en Modo de producción y guardar los cambios, haga clic en Cancelar.<br>Para continuar iniciando sesión en su cuenta en Modo de prueba, haga clic en Aceptar.                                                                                                    | Mi cuenta<br>Enlazar los ID de usuario<br>Contactar con el<br>administrador<br>Cambiar a cuenta de<br>prueba<br>Cambiando modo de cuenta<br>Cambiando modo de cuenta<br>Cuando cambia el modo de cuenta, cierre sesión de su cuenta de SAP Business Network en el Modo de producción e inicie sesión en su cuenta en Modo de prueba.<br>Para permanecer en Modo de producción y guardar los cambios, haga clic en Cancelar.<br>Para continuar iniciando sesión en su cuenta en Modo de prueba, haga clic en Cancelar.                                                                                                    | Convertir a cuenta Standard                                          |                                                                                                    |                                                                    |         |
| Enlazar los ID de usuario<br>Contactar con el<br>administrador<br>Cambiar a cuenta de<br>prueba<br>Cambiando modo de cuenta<br>Cambiando modo de cuenta, cierre sesión de su cuenta de SAP Business Network en el Modo de producción e inicie sesión en su cuenta en Modo de prueba.<br>Para permanecer en Modo de producción y guardar los cambios, haga clic en Cancelar.<br>Para permanecer en Modo de producción y guardar los cambios, haga clic en Cancelar.                                                                                                    | Enlazar los ID de usuario<br>Contactar con el<br>administrador<br>Cambiar a cuenta de<br>prueba<br>Cambiando modo de cuenta<br>Cuando cambia el modo de cuenta, cierre sesión de su cuenta de SAP Business Network en el Modo de producción e inicie sesión en su cuenta en Modo de prueba.<br>Para permanecer en Modo de producción y guardar los cambios, haga clic en Cancelar.<br>Para continuar iniciando sesión en su cuenta en Modo de prueba, haga clic en Aceptar.                                                                                                    | Enlazar los ID de usuario<br>Contactar con el<br>administrador<br>Cambiar a cuenta de<br>prueba<br>Cambiando modo de cuenta<br>Cuando cambia el modo de cuenta, cierre sesión de su cuenta de SAP Business Network en el Modo de producción e inicie sesión en su cuenta en Modo de prueba.<br>Para permanecer en Modo de producción y guardar los cambios, haga clic en Cancelar.<br>Para continuar iniciando sesión en su cuenta en Modo de prueba, haga clic en Aceptar.                                                                                                    | Mi cuenta                                                            |                                                                                                    |                                                                    |         |
| Contactar con el<br>administrador<br>Cambiar a cuenta de<br>prueba<br>Cambiando modo de cuenta<br>Cuando cambia el modo de cuenta, cierre sesión de su cuenta de SAP Business Network en el Modo de producción e inicie sesión en su cuenta en Modo de prueba.<br>Para permanecer en Modo de producción y guardar los cambios, haga clic en Cancelar.<br>Para permanecer en Modo de producción y guardar los cambios, haga clic en Cancelar.                                                                                                    | Contactar con el<br>administrador<br>Cambiar a cuenta de<br>prueba<br>Cambiando modo de cuenta<br>Cuando cambia el modo de cuenta, cierre sesión de su cuenta de SAP Business Network en el Modo de producción e inicie sesión en su cuenta en Modo de prueba.<br>Para permanecer en Modo de producción y guardar los cambios, haga clic en Cancelar.<br>Para continuar iniciando sesión en su cuenta en Modo de prueba, haga clic en Aceptar.                                                                                                    | Contactar con el<br>administrador<br>Cambiar a cuenta de<br>prueba<br>Cambiando modo de cuenta<br>Cuando cambia el modo de cuenta, cierre sesión de su cuenta de SAP Business Network en el Modo de producción e inicie sesión en su cuenta en Modo de prueba.<br>Para permanecer en Modo de producción y guardar los cambios, haga clic en Cancelar.<br>Para continuar iniciando sesión en su cuenta en Modo de prueba, haga clic en Aceptar.                                                                                                    | Enlazar los ID de usuario                                            |                                                                                                    |                                                                    |         |
| Cambiar a cuenta de prueba Cambiando modo de cuenta Cuando cambia el modo de cuenta, cierre sesión de su cuenta de SAP Business Network en el Modo de producción e inicie sesión en su cuenta en Modo de prueba. Para permanecer en Modo de producción y guardar los cambios, haga clic en Cancelar. Para compringue inicitando esción en su cuenta a de GAP Business Network en el Modo de producción e inicie sesión en su cuenta en Modo de prueba.                                                                                                    | Cambiar a cuenta de<br>prueba Cambiando modo de cuenta Cambiando modo de cuenta Cuando cambia el modo de cuenta, cierre sesión de su cuenta de SAP Business Network en el Modo de producción e inicie sesión en su cuenta en Modo de prueba. Para permanecer en Modo de producción y guardar los cambios, haga clic en Cancelar. Para continuar iniciando sesión en su cuenta en Modo de prueba, haga clic en Aceptar.                                                                                                    | Cambiar a cuenta de<br>prueba<br>Cambiando modo de cuenta<br>Cuando cambia el modo de cuenta, cierre sesión de su cuenta de SAP Business Network en el Modo de producción e inicie sesión en su cuenta en Modo de prueba.<br>Para permanecer en Modo de producción y guardar los cambios, haga clic en Cancelar.<br>Para continuar iniciando sesión en su cuenta en Modo de prueba, haga clic en Aceptar.                                                                                                    | Contactar con el administrador                                       |                                                                                                    |                                                                    |         |
| Cambiando modo de cuenta  Cuando cambia el modo de cuenta, cierre sesión de su cuenta de SAP Business Network en el Modo de producción e inicie sesión en su cuenta en Modo de prueba.  Para permanecer en Modo de producción y guardar los cambios, haga clic en Cancelar.  Para computar iniciando sesión en su cuenta en Modo de prueba.                                                                                                    | Cambiando modo de cuenta 2 Aceptar<br>Cuando cambia el modo de cuenta, cierre sesión de su cuenta de SAP Business Network en el Modo de producción e inicie sesión en su cuenta en Modo de prueba.<br>Para permanecer en Modo de producción y guardar los cambios, haga clic en Cancelar.<br>Para continuar iniciando sesión en su cuenta en Modo de prueba, haga clic en Aceptar.                                                                                                    | Cambiando modo de cuenta<br>Cuando cambia el modo de cuenta, cierre sesión de su cuenta de SAP Business Network en el Modo de producción e inicie sesión en su cuenta en Modo de prueba.<br>Para permanecer en Modo de producción y guardar los cambios, haga clic en Cancelar.<br>Para continuar iniciando sesión en su cuenta en Modo de prueba, haga clic en Aceptar.                                                                                                    | Cambiar a cuenta de<br>prueba                                        |                                                                                                    |                                                                    |         |
| Cuando cambia el modo de cuenta, cierre sesión de su cuenta de SAP Business Network en el Modo de producción e inicie sesión en su cuenta en Modo de prueba.<br>Para permanecer en Modo de producción y guardar los cambios, haga clic en Cancelar.<br>Para continuar iniciando sesión en su cuenta en Modo de prueba bara clic en Cancelar.                                                                                                    | Cuando cambia el modo de cuenta, cierre sesión de su cuenta de SAP Business Network en el Modo de producción e inicie sesión en su cuenta en Modo de prueba.<br>Para permanecer en Modo de producción y guardar los cambios, haga clic en Cancelar.<br>Para continuar iniciando sesión en su cuenta en Modo de prueba, haga clic en Aceptar.                                                                                                    | Cuando cambia el modo de cuenta, cierre sesión de su cuenta de SAP Business Network en el Modo de producción e inicie sesión en su cuenta en Modo de prueba.<br>Para permanecer en Modo de producción y guardar los cambios, haga clic en Cancelar.<br>Para continuar iniciando sesión en su cuenta en Modo de prueba, haga clic en Aceptar.                                                                                                    | Cambiando modo de cuenta                                             |                                                                                                    | 2                                                                  | Aceptar |
|                                                                                                    | Para continuar iniciando sesión en su cuenta en inicido de procea, naga cuc en Aceptar.                                                                                                    |                                                                                                    | Cuando cambia el modo de cuenta,<br>Para permanecer en Modo de produ | cierre sesión de su cuenta de SAP Business Network e<br>ucción y guardar los cambios, haga clic en Cancelar. | n el Modo de producción e inicie sesión en su cuenta en Modo de pr | ueba.   |
|                                                                                                    |                                                                                                    |                                                                                                    |                                                                      |                                                                                                    |                                                                    |         |
|                                                                                                    |                                                                                                    |                                                                                                    |                                                                      |                                                                                                    |                                                                    |         |
|                                                                                                    |                                                                                                    |                                                                                                    |                                                                      |                                                                                                    |                                                                    |         |
|                                                                                                    |                                                                                                    |                                                                                                    |                                                                      |                                                                                                    |                                                                    |         |

Para configurar su cuenta de prueba:

- Haga clic en su nombre en la esquina superior derecha y luego seleccione Cambiar a cuenta de prueba.El botón Cambiar a la cuenta de prueba solo está disponible para el administrador de la cuenta.
- 2. Haga clic en Aceptar cuando la red Ariba muestre una advertencia que indica Que está a punto de cambiar al modo de prueba.
- 3. Cree un nombre de usuario y una contraseña para su cuenta de prueba y haga clic en Aceptar.Se le transferirá a su cuenta de prueba.Su cuenta de prueba debe estar configurada para que coincida con su cuenta de producción.Una vez que haya configurado su cuenta de prueba, estará listo para recibir una orden de compra de prueba.

Nota:Las transacciones de la cuenta de prueba son gratuitas.

**La red** siempre mostrará en qué modo ha iniciado sesión (Producción o Prueba).Su **ID de cuenta de prueba** tiene el sufijo "-T" adjunto a su ID de red de Ariba (ANID).

Arcelor

|                    |                          | 3   |
|--------------------|--------------------------|-----|
| Username:*         | test-firstname@dwarf.com | 1   |
| Password:*         |                          | (i) |
| Confirm Password:* |                          |     |

# Cómo filtrar por estado de orden de compra

| Panel de trabajo                    |                           |                              |                                       |              |                               |        |                              |                                          | 101      |
|-------------------------------------|---------------------------|------------------------------|---------------------------------------|--------------|-------------------------------|--------|------------------------------|------------------------------------------|----------|
| -                                   |                           |                              |                                       |              |                               |        |                              |                                          |          |
| O<br>Nuevos pedidos<br>Last 31 days | 1<br>Pedido<br>Last 31 de | S<br>iys                     | O<br>Pedidos sin fact<br>Last 31 days | urar         | O<br>Facturas<br>Last 31 days | Docu   | <b>O</b><br>Imentos marcados | O<br>Artículos a expedir<br>Last 31 days |          |
| Pedidos (1)<br>V Editar filtro      | Guardar filtro   Úttimo   | os 31 días<br>Números de ped | l                                     | Fecha de     | creación                      |        | Estado del pedido            |                                          |          |
| Seleccionar o escrib                | ir selecciones 🗗          | Escribir seleccio            | ón                                    | Últimos      | 31 días                       | ~      | Incluir v S                  | Seleccionar o esc                        |          |
| Mostrar más                         |                           | Coincidenc                   | ia exacta                             |              |                               | 2      |                              |                                          | plicar F |
|                                     |                           |                              |                                       |              |                               |        |                              | Reenviar pedidos con errores             | Ĺ        |
| Número de pedido                    | Cliente                   | Importe                      | Tipo de<br>documento ↑<br>externo     | Fecha        | Estado del p                  | pedido | Importe facturado            | Ubicación del cliente                    | Códig    |
| 4002487663                          | ArcelorMittal Europe      | €0 EUR                       | NB                                    | ago 13, 2024 | Modificado                    |        |                              | 0000307332                               | V436     |

- 1. Puede ordenar sus pedidos por más reciente o más antiguo, fecha de creación o estado del pedido
- 2. Puede filtrar **por el estado de cada orden de compra** Página 28

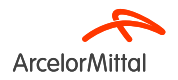

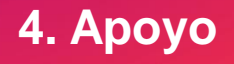

#### ArcelorMittal Nuevo Portal de Información de Proveedores dedicado a Ariba

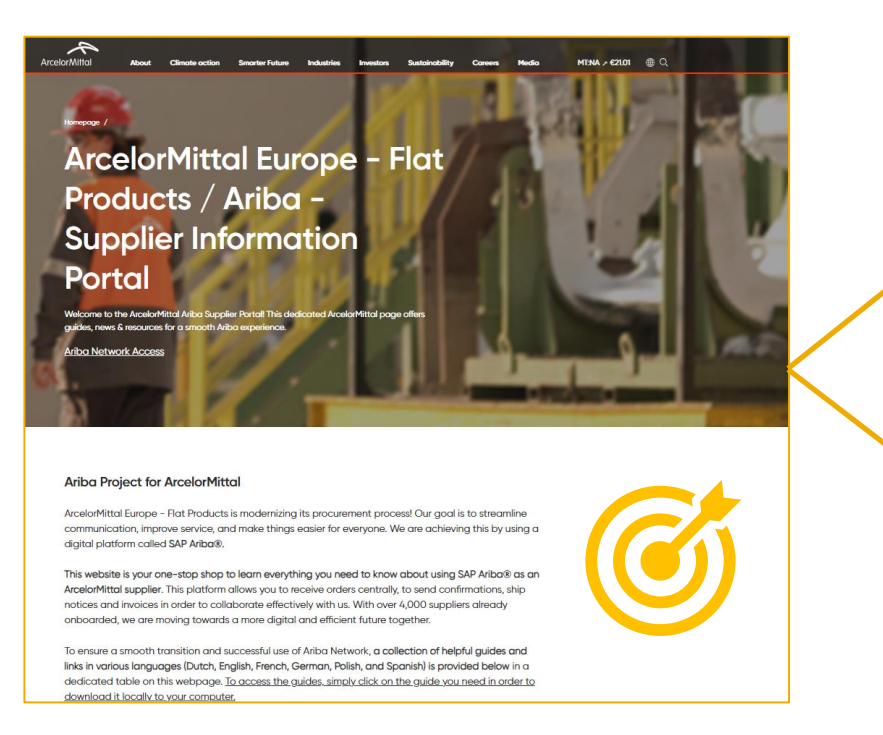

| Ariba - S | Supplier Inform                                        | nation Portal                                |                                                   |                                                                                               |                                                               |
|-----------|--------------------------------------------------------|----------------------------------------------|---------------------------------------------------|-----------------------------------------------------------------------------------------------|---------------------------------------------------------------|
|           | Account<br>Set Up                                      | Purchase<br>Order                            | Order<br>Confirmation                             | ASN                                                                                           | Invoice                                                       |
| Spanish   | Account Set<br>Up Guide.pdf<br>Onboarding<br>Guide.mp4 | <u>Purchase</u><br><u>Order</u><br>Guide.pdf | Confirmation<br>Guide.pdf<br>Webinar<br>Guide.pdf | ASN Guide.pdf<br>ASN Webinar<br>Video.mp4<br>How To Create<br>ASN Step by Step<br>- Guide.mp4 | Invoice<br>Guide.pdf<br>How To Create<br>Invoice<br>Guide.mp4 |

| Ticket cre | eation in Aril         | ba                     |                        |                        |                               |                        |
|------------|------------------------|------------------------|------------------------|------------------------|-------------------------------|------------------------|
| Dutch      |                        |                        |                        |                        |                               |                        |
| Dutch      | Ticket<br>Creation.pdf |                        |                        |                        |                               |                        |
| English    |                        | Ticket<br>Creation.pdf |                        |                        |                               |                        |
| French     |                        |                        | Ticket<br>Creation.pdf |                        |                               |                        |
| German     |                        |                        |                        | Ticket<br>Creation.pdf |                               |                        |
| Polish     |                        |                        |                        |                        | <u>Ticket</u><br>Creation.pdf |                        |
| Spanish    |                        |                        |                        |                        |                               | Ticket<br>Creation.pdf |

#### Enlace al portal de información para proveedores:

https://corporate.arcelormittal.com/ariba-supplier-information-portal

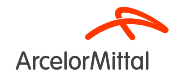

# Centro de ayuda de Ariba : ¿Cómo crear un ticket?

| ¶ 0   | Ter 1 yuda ×                                                                                                    |                            |                                                                                                    |                                                                                                    |
|-------|----------------------------------------------------------------------------------------------------|----------------------------|----------------------------------------------------------------------------------------------------|----------------------------------------------------------------------------------------------------|
| Crear | Buscar temas de ayuda                                                                                                    |                            |                                                                                                    |                                                                                                    |
| 2     | Tutorials     A       Support     A                                                                                                    |                            |                                                                                                    |                                                                                                    |
|       | SAP Help Center Póngase en contacto con nosotros                                                                                                    |                            |                                                                                                    |                                                                                                    |
|       | Inicio Aprendizaje Póngese en contacto con nosotros                                                                                                    |                            |                                                                                                    |                                                                                                    |
|       | 1. Emplece aqui para encontrar la respuesta.                                                                                                    | -                          |                                                                                                    |                                                                                                    |
|       | 2. Busque a continuación nuestras recomendaciones basadas en inteligencia artificial*                                                                                                    | 22.392                     |                                                                                                    |                                                                                                    |
|       | ¿Por qué no puedo encontrar un pedido de compra?<br>Problema ¿Por qué no puedo encontrar un pedido de compra? Resolución 1. Primero, asegúrese de que tiene una relación comercial activa con su cliente: inicie sesión en su cuenta de SA                                                                                                  | 27 feb: 2024               |                                                                                                    |                                                                                                    |
|       | Error: Error en la factura "INV-52: El subtotal del articulo en linea X supera et limite"<br>¿Der qui mí factura contiene el siguiente error? INV-52: El subtotal del articulo en linea X supera los limites del subtotal del articulo en linea de las organizaciones de compras. La factura que ha creado<br>cobum más que el costo del ar | PAQ<br>13 jul. 2023        | SAP Help Center Póngase en contacto con n                                                                   | osotros                                                                                                    |
|       | ¿Cômo me puedo poner en contacto con Business Network Customer Support como proveedor?<br>Pregunta ¿Cômo me puedo poner en contacto con Business Network Customer Support como proveedor? Respuesta Haga clic en el cono de ayuda situado en la esquina superior derecha de la<br>aplicación. Haga clic en                                  | PAQ<br>12 sept. 2023       | Inicio Aprendizaje Póngase en contacto con r                                                                | xosotros                                                                                                   |
|       | ¿Cômo puedo crear una factura?<br>Pregunta ¿Cômo envío una factura? Respuesta Para crear y envíar una factura, primero debe establecer una relación comercial con su cliente. A continuación, deberá determinar qué tipo de factura estãa                                                                                                   | FAQ<br>16 nov. 2023        | Idioma de asistencia solicitado: Español ¿Cambiar<br>Nota: si los agentes no pueden ofrecerle asistencia en | ?<br>el idioma que ha seleccionado, se le proporcionará asistencia con ayuda de un servicio de traducción. |
|       | ¿Por qué se ha rechazado mí factura?<br>Pregunta ¿Por qué se ha rechazado mí factura? Respuesta Puede revisar el motivo por el que se ha rechazado su factura en la notificación por correo electrónico de su cliente. Si necesita más<br>información, pogeses en contacto con su cliente .                                                 | FAQ<br>6 jul. 2023         | Explíquenos con qué necesita ayuda.     Asunto:*                                                            | O Issue                                                                                                    |
|       | *Funciona con SAP Incident Solution Matching                                                                                                    |                            | Descripción completa:* A                                                                                    | riculos afectados, resultados previstos, etc.                                                              |
|       | 3. Elija una de las siguientes opciones para continuar.<br>¿Para qué necesita ayuda?                                                                                                    |                            | Adjunto:<br>Tipo de problema:*                                                                              | 3000 caracteres restar                                                                                     |
|       | Buscar un pedido de compra Confirmar o rechazar un per 5 yra Configurar enrutamiento de pedido y notificaciones Pregunta sobre el contenido de un pedido<br>Procesar pedido desde correo electrónico Ctro Ctro                                                                                                    | Editar un pedido de compra | Área del problema: *<br>Número de pedido/factura:                                                           |                                                                                                    |
| 0-    |                                                                                                    |                            | M                                                                                                    | njores recomendaciones:<br>∂ ¿Por qué no puedo encontrar un pedido de compra?                              |
|       |                                                                                                    |                            |                                                                                                    |                                                                                                    |

Soporte de Arcelorivittal: supplier.helpdesk@arcelormittal.com

Página 31

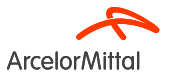

A Como me puedo poner en contacto con Business Network Customer Support como proveedor

# Enlaces útiles

Portal de la red Ariba: https://supplier.ariba.com

Portal de información para proveedores de ArcelorMittal Ariba: Enlace

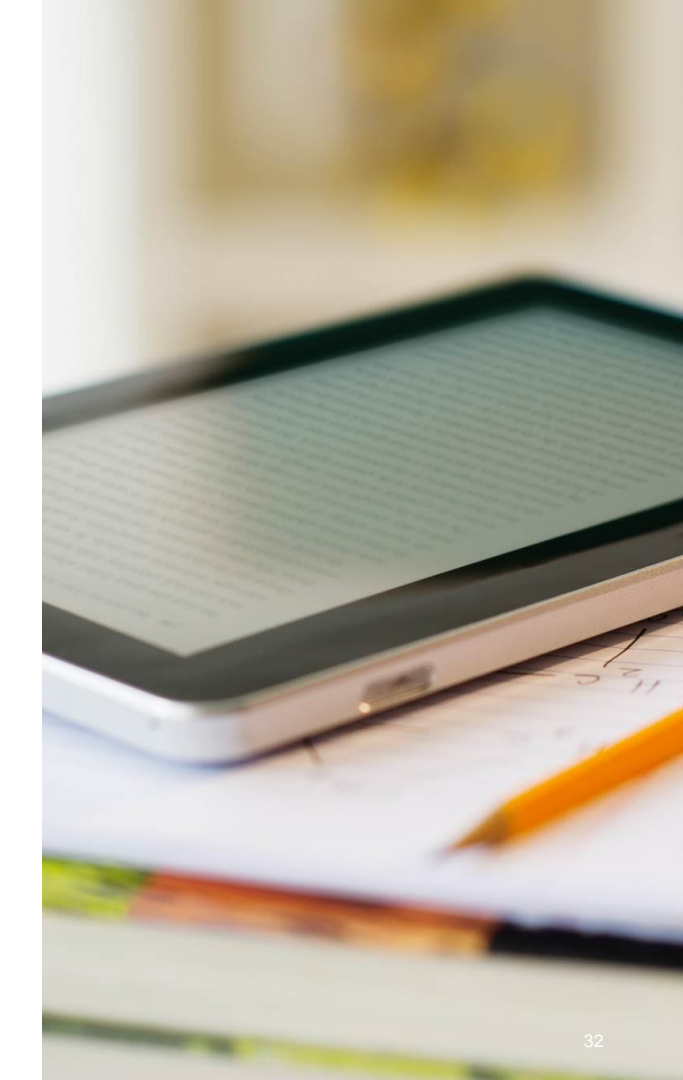

# 4. Próximos pasos

## **Pasos siguientes**

Asistir a los siguientes seminarios web sobre confirmación de pedidos y ASN

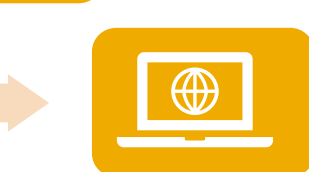

Vaya a su Nuevo Portal de Información de Proveedores de Ariba y revise y familiarícese con la documentación

Póngase en contacto con el Centro de ayuda de Ariba si tiene alguna pregunta

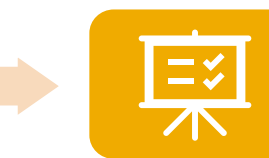

Aceptar la solicitud de relación comercial que se envió en Ariba

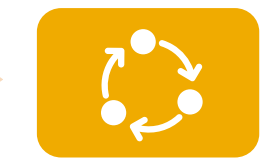

Registre y configure su cuenta y esté listo para aceptar su primera orden de compra

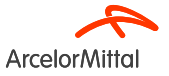

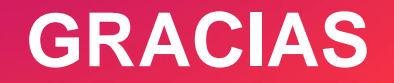